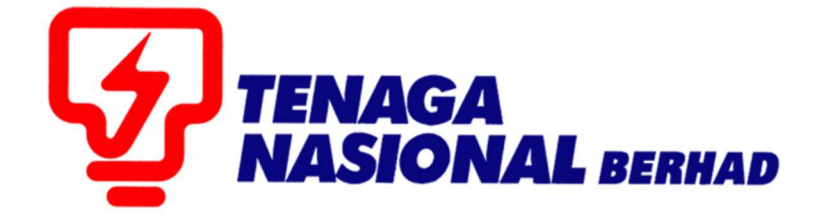

# USER MANUAL (ALL TNB SCMS USERS) SELF RESET PASSWORD

# SUPPLIER RELATIONSHIP MANAGEMENT SUPPLY CHAIN MANAGEMENT SYSTEM (SCMS)

PREPARED BY: SUPPLY CHAIN MANAGEMENT SYSTEM (SCMS) ICT TNB GLOBAL BUSINESS SOLUTION

| PROCESS | : | SELF RESET PASSWORD |
|---------|---|---------------------|
| ROLE    | : | ALL TNB SCMS USERS  |

Self Reset Password Function allow SCMS Users to reset their password through SCMS Portal. Users will immediately receive the new temporary password via email for them to login again and change to a new permanent password.

#### **Reminder :**

- 1. Only ID owners are allowed to reset the login password.
- 2. Please enter the same Login ID and registered e-mail address with TNB.
- 2. Please use the temporary password sent to your e-mail to change with new password.

#### STEPS :

1. Go to <u>https://srm.tnb.com.my/irj/portal</u>. Click on Reset Password button.

| 227 SAP NetWeaver Portal X +                                                                                                    | - Ø ×                                                                                                    | ç, |
|----------------------------------------------------------------------------------------------------|----------------------------------------------------------------------------------------------------|----|
| ← → C                                                                                                    | ର୍ 🕁 🕶 🚺 :                                                                                                    | I  |
| TNB Supply Chain Management System                                                                                                    | $\land \land \land$                                                                                                    |    |
| PENGUMUMAN                                                                                                    |                                                                                                    | 7  |
| 1. AKTIVITIPENYELENGGARAAN TNB SUPPLY CHAIN MANAGEMENT SYSTEM (SCMS) Untuk makluman, sistem TNB Supply ChainManagement (SCMS) akan mengalami gangguan disebabkan olehkerja-kerja penyelenggaraan pada tarikh | Login ID                                                                                                    |    |
| dan waktu berikut :<br>Tarikh MasaMula : Jumaat, 14 Febuari 2020, 8:00malam                                                                                                    | Password                                                                                                    |    |
| Tankhi Masalamat : Kaou, 19 Febuar 2020, 11:59 maiam<br>Tempoh: 5 han<br>Santa keelikaanalah diaceli Tatima Kacih                                                                                            | Login                                                                                                    |    |
| Ve wish to informithat the TNB Supply Chain Management System (SCMS) will be temporarily interrupted for maintenanceactivities                                                                               | Reset Password  * Please enter the same Login ID and registered e-                                                                                               |    |
| The interruption will be on :<br>StartDaterTime : Friday, 14 February 2020, 8:00 pm                                                                                                    | mail address with TNB. * Please use the temporary password sent to your e-<br>mail to change with new password.                                                  |    |
| EndDate/Time : Wednesday, 19 February2020, 11:59 pm Duration : 5 days We apologize for any inconvenience caused: Thank You                                                                                   | * This is TNB information. Any modification, copying,<br>reproduction, republication, uploading, posting,<br>transmission or distribution any manore of the said |    |
|                                                                                                    | information on the website, including text, graphics,<br>code and/or software without permission in writing is<br>prohibited.                                    |    |
|                                                                                                    |                                                                                                    |    |
| NACK ISSUE                                                                                                    |                                                                                                    |    |

- 2. Fill in the information below and click on Submit button
  - i. Logon ID
  - ii. E-mail

| 27 SAP NetWeaver Portal                                         | 🗙 🜌 LogonHelpApp            | × +                             |                                     |
|-----------------------------------------------------------------|-----------------------------|---------------------------------|-------------------------------------|
| $\leftrightarrow$ $\rightarrow$ C $\square$ srm.tnb.c           | com.my/webdynpro/dispatcher | /sap.com/tc~sec~ume~wd~enduser/ | 'LogonHelpApp?newWindowOpened=true# |
| Logon Help                                                      |                             |                                 |                                     |
| Personal information 🔶 Co                                       | onfirmation                 |                                 |                                     |
| Having trouble logging in?<br>Provide the following information | to receive a new password   |                                 |                                     |
| Logon ID:*                                                      | i                           |                                 |                                     |
| Submit                                                          |                             |                                 |                                     |

3. Click on Continue to complete the procedure.

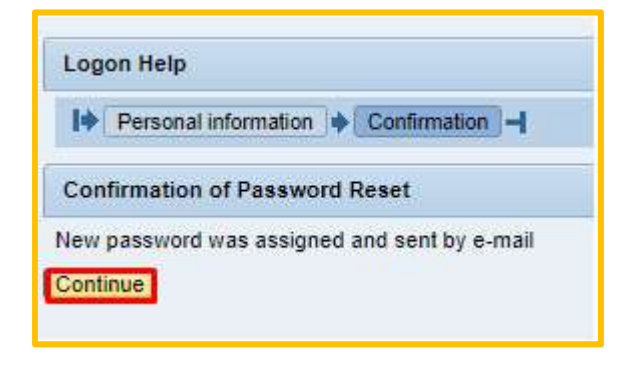

4. Users will receive below email. Please copy the temporary password and paste to the Password box in TNB SCMS Landing Page and click login

| Q Reply                                                                                       | ြွေ Reply All 🕒 Forward 🤇 IM                                                                                                    |
|-----------------------------------------------------------------------------------------------|----------------------------------------------------------------------------------------------------|
|                                                                                               | Sun 16-Feb-20 5:32 PM<br>noreply@tnb.com.mv                                                                                                    |
| 10.1                                                                                          | Password reset                                                                                                    |
| To 🏼 Sya                                                                                      | zwani Suriati binti Abd Rahim                                                                                                    |
| Dear M<br>Your pa<br>Your ne<br>******<br>NOTIFIC<br>confide<br>recipier<br>disclose<br>***** | s. Syazwani Rahim,<br>ssword has been reset.<br>w password is OmWK4VJ140klgXDbPjDR1G4M0dpPM6Cf\$G&JQRD0<br>CATION: The personal data and other information contained in this email is<br>ntial and only for the use of the intended recipient. If you are not the intended<br>at, please notify the sender immediately and you are not permitted to use or<br>e any of the email contents to another person. |

- 5. Fill in the information below :
  - i. Old Password : paste the temporary password
  - ii. New Password : Key in your new permanent password
  - iii. Confirm New Password : Key in the same password as item ii

| TENAG<br>NASIO<br>Deffer. Br | And<br>ighter |
|------------------------------|---------------|
| Change Pas                   | sword         |
| Old Password *               |               |
| New Password *               |               |
| Confirm New Password *       |               |
| Change                       | Cancel        |

6. System will redirect to TNB SCMS Home Page

|                                |                 | and the located                      |                 |               |            |
|--------------------------------|-----------------|--------------------------------------|-----------------|---------------|------------|
| € → С ■                        | srm.tnb.com     | .my/irj/portal                       |                 |               |            |
| TINAGA                         |                 |                                      |                 |               |            |
| W NASIONAL                     |                 |                                      |                 |               |            |
| Back Forward                   | History Favor   | ites                                 |                 |               |            |
| 575                            |                 | C.                                   | F               | -             | E          |
|                                |                 |                                      |                 |               | L          |
| RFx and Auctions               | Maintain Ce     | rtificates / Supplier Details        | Purchase Orders | Goods Receipt | Service En |
| Overview                       |                 |                                      |                 |               |            |
| RFx and Auctions               | Overview >      | <ul> <li>RFx and Auctions</li> </ul> |                 |               |            |
|                                |                 |                                      |                 |               |            |
|                                |                 |                                      |                 |               |            |
| Active Queri                   | es              |                                      |                 |               |            |
| eRFxs A                        | All (23) Publis | shed (0) Ended (0) Compl             | <u>eted (0)</u> |               |            |
| eAuctions A                    | All (0) Publish | ed (0) Ended (0) Complet             | <u>ed (0)</u>   |               |            |
| offers All                     |                 |                                      |                 |               |            |
| erras - All                    |                 |                                      |                 |               |            |
| <ul> <li>Hide Quick</li> </ul> | Criteria Main   | tenance                              |                 |               |            |
| Event                          | Number:         |                                      | To              |               |            |
| Even                           | t Statue:       | Current PEy                          |                 |               |            |
| Creat                          | ion Date:       | Current KFX                          | To              |               |            |
| Deadline D                     | Ion Date.       | 42                                   |                 | 42 -          |            |
| Deadinie D                     | Ctatuc:         |                                      |                 |               |            |
| Bacapanca Tir                  | Status.         |                                      |                 |               |            |
| Respuise II                    | ion Tuno:       | Postriated DEv                       |                 |               |            |
| Fublicat                       | ion rype.       | INESTICIEU INFX                      |                 |               |            |

### NOTE :

If users need to unlock the password or having any issue with the user ID and password, kindly send email to e-tender support at e-tendersupport@tnb.com.my.